## วิธีเพิ่มชื่อเจ้าหน้าที่ HOW TO ADD AN OFFICER

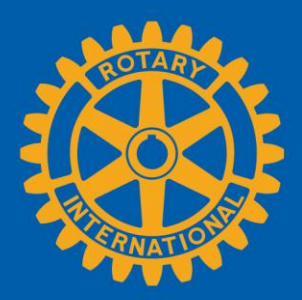

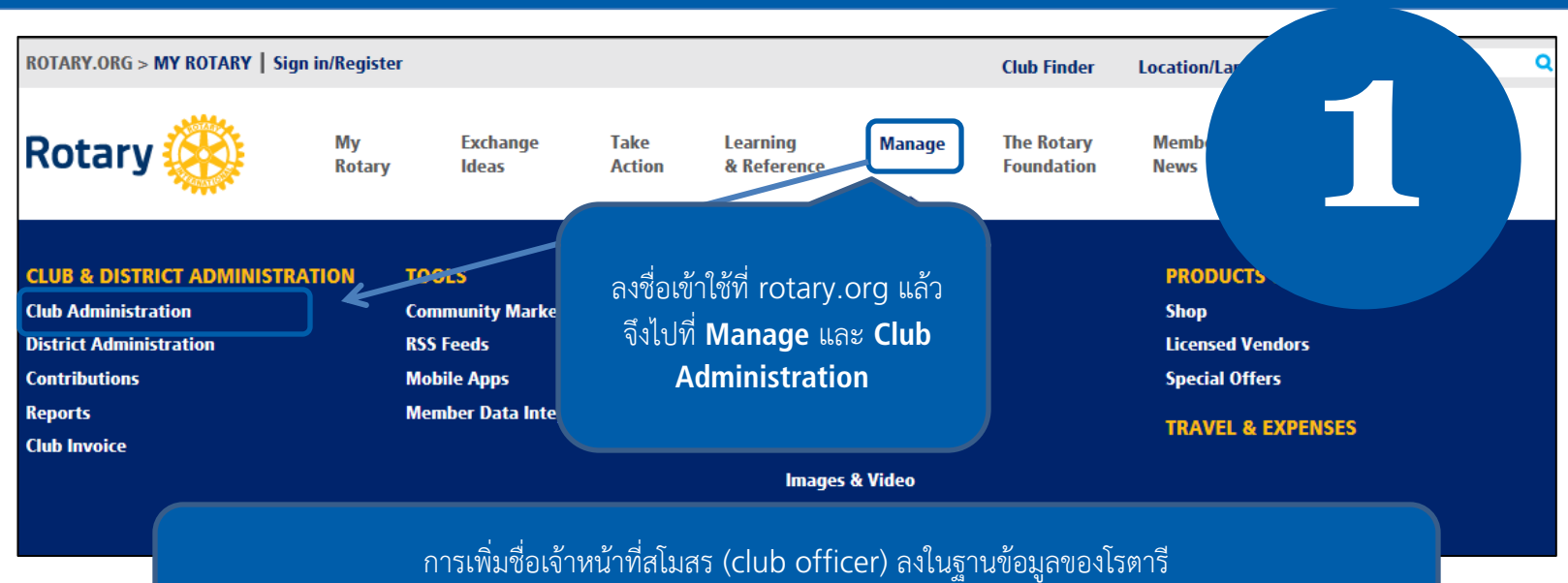

ทำให้เจ้าหน้าที่สามารถเข้าถึงทรัพยากรต่างๆ ที่จำเป็นในการทำงานโรตารีออนไลน์

## CLUB ADMINISTRATION ADD/EDIT/REMOVE Add/edit/remove member Add new members, edit current member contact information, and remove members that are no longer in your club. Add/edit/remove club officers Install, edit, or remove current and incoming club officers.

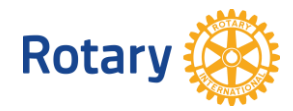

## **Unassigned Current Year Officer Positions**

The list below contains the open and paritially filled terms for the current Rotary year. To assign a Current Year Officer Position, select the "Assign" link next to the unassigned position.

|                                                                                                    | Position              |            |                                                                                                    |  |
|----------------------------------------------------------------------------------------------------|-----------------------|------------|----------------------------------------------------------------------------------------------------|--|
| Assign                                                                                                    | Club Membership Chair |            | ต่อไป เลือก Assign (แต่งตั้ง) สำหรับตำแหน่ง                                                            |  |
| Assign                                                                                                    | Treasurer             |            | เจ้าหน้าที่รับเลือกที่ท่านต้องการแต่งตั้ง<br>                                                          |  |
| Assigned Incoming Year Officers                                                                                                    |                       |            |                                                                                                    |  |
| Position                                                                                                    | Start Date            | End Date   | E-mail                                                                                                 |  |
|                                                                                                    | /                     |            |                                                                                                    |  |
| Unassigned Incoming Year Officer Positions<br>The list below contains the open and paritially filled terms for the incoming Rotary year. To assign an Incoming Year Officer<br>Position, select the "Assign" link next to the unassigned position. |                       |            |                                                                                                    |  |
|                                                                                                    | Position              |            |                                                                                                    |  |
| Assign                                                                                                    | Club Membership       | Chair      |                                                                                                    |  |
| Assign                                                                                                    | Executive Secretar    | y/Director |                                                                                                    |  |
| Assign                                                                                                    | Foundation Chair      |            |                                                                                                    |  |
| Assign                                                                                                    | President             |            |                                                                                                    |  |
| Step 1 of 3: Select club member.         Click "Add" to select the individual.         Rotary Club: Sakado Satsuki                                                                                                    |                       |            |                                                                                                    |  |
| Active Members 20 record(s)                                                                                                    |                       |            |                                                                                                    |  |
| Name                                                                                                    |                       | s          | start Date                                                                                             |  |
| Add cvbcb cbcxvb cvbcvb cbvcbv                                                                                                    |                       |            | 02-Jul-2014                                                                                            |  |
| Add Sarsay                                                                                                    |                       |            | 01-Aug-2014                                                                                            |  |
| Add Shig                                                                                                    | geru Hamada           |            | เลือกชื่อผู้ที่ต้องการแต่งตั้งเป็นเจ้าหน้าที่จากรายชื่อสมาชิก<br>โดยการคลิ้กที่ <b>Add</b> (เพิ่มชื่อ) |  |
| Add Mas                                                                                                    | afumi Handa           | เลอกช่อผู  |                                                                                                    |  |
| Add Akih                                                                                                    | niro Ichikawa         |            |                                                                                                    |  |

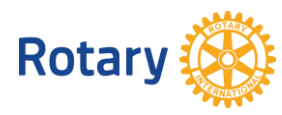

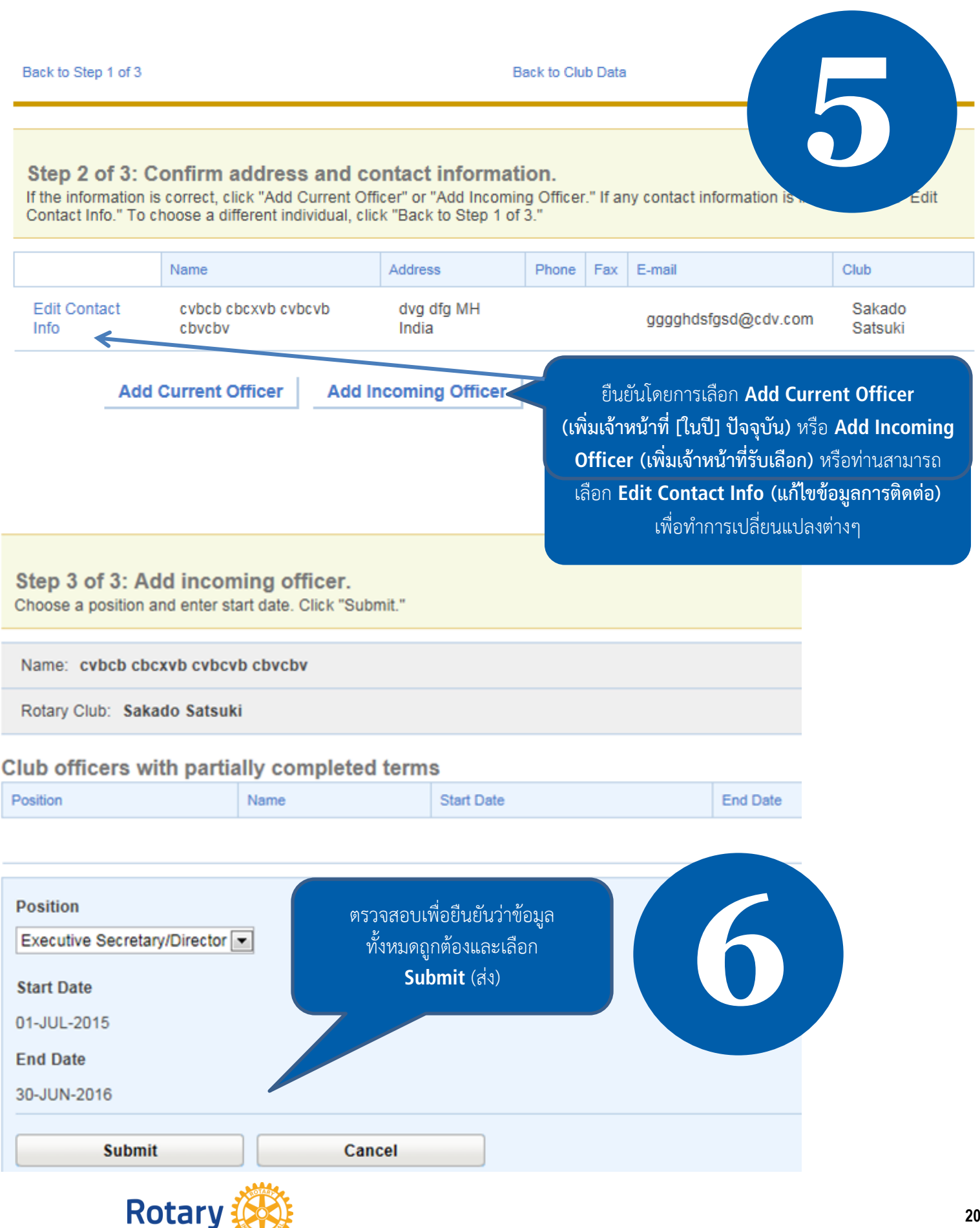